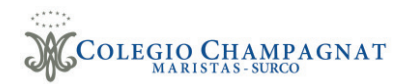

## Guía de registro - Academias de Verano 2024

Link registro a talleres de verano:

https://champagnat.sieweb.com.pe/sistema/inscripcion-vacaciones

1. Presionamos el boton Siguiente para comenzar con el registro.

| J                                  | Registro en Línea de Talleres<br>Colegio Champagnat                                        |
|------------------------------------|--------------------------------------------------------------------------------------------|
| Inicio —                           | E Familiares                                                                               |
| Bienvenidos al proc<br>→ SIGUIENTE | eso de registro en línea de talleres. Al continuar acepta nuestros términos y condiciones. |

2. Presionamos el botón Agregar.

|                                                                                                    |                                    | Familiares       |                  |
|----------------------------------------------------------------------------------------------------|------------------------------------|------------------|------------------|
|                                                                                                    |                                    |                  |                  |
| Agregue los familiares: F                                                                                                    | adre, Madre y Apoderado (opcional) |                  |                  |
|                                                                                                    |                                    |                  |                  |
| Q Buscar                                                                                                    |                                    |                  |                  |
| and the second second sec | Parentesco                         | Apellido paterno | Apellido materno |
| Identificación                                                                                                    |                                    |                  |                  |
| Identificacion Sin datos disponibles                                                                                                    |                                    |                  |                  |

3. Completamos la información requerida del padre, madre y/o apoderado (opcional).

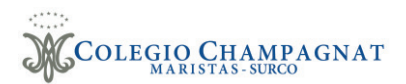

| Agregar Familiar              |                                  | ~ ×     |
|-------------------------------|----------------------------------|---------|
| Documento                     | Número de documento     10204050 |         |
| Apellido paterno CALDAS       | Apellido materno                 |         |
| Nombres RAQUEL                | Parentesco Madre                 | •       |
| Correo<br>rcaldas@gmail.com   | C Teléfono fijo                  |         |
| Teléfono celular<br>984812459 | Condición                        | ~       |
|                               |                                  | ACEPTAR |

4. Una vez completado la información de los padres presionar siguiente.

| Q Buscar       |            |                  |                  |
|----------------|------------|------------------|------------------|
| dentificación  | Parentesco | Apellido paterno | Apellido materno |
| DNI - 10203040 | Madre      | CALDAS           | NUÑEZ            |
| DNI - 50607080 | Padre      | CADENAS          | CARDENAS         |
|                |            |                  |                  |
|                |            |                  |                  |

5. Agregamos a los participantes (Hijos). Igual que el paso número 2 y 3.

| Inicio                                                                                                    |           |           | Familiares          |             | 🖉 Hijos(as) |
|----------------------------------------------------------------------------------------------------|-----------|-----------|---------------------|-------------|-------------|
| Agregue los hijos(as) a                                                                                                    | inscribir |           |                     |             |             |
| Q Buscar                                                                                                    |           |           |                     |             |             |
| Apellido paterno     Apellido materno     Nombres     Grado cursado       Identificación     Apellido paterno     Apellido materno     Nombres     Grado cursado       Image: Sin datos disponbles     Image: Sin datos disponbles     Image: Sin datos disponbles     Image: Sin datos disponbles       Image: Agregar Hijo(a)     Image: Sin datos de documento     Image: Sin datos de documento     Image: Sin datos de documento       Image: Documento     Image: Sin dates de documento     Image: Sin dates de documento     Image: Sin dates de documento       Image: Apellido paterno     Image: Sin dates de documento     Image: Sin dates de documento     Image: Sin dates de documento |           |           |                     |             |             |
| A Sin datos disponibles                                                                                                    |           |           |                     |             |             |
| ← REGRESAR                                                                                                    |           | + AGREGAR |                     | <b>FINA</b> | LIZAR       |
| Documento                                                                                                    |           | •         | Número de documento |             |             |
| Nombres                                                                                                    |           |           | Fecha de nacimiento |             |             |
| Grado cursado                                                                                                    |           | •         | Condición           |             | •           |
| Responsable de pago                                                                                                    |           | •         | Sexo                |             | •           |
|                                                                                                    |           |           |                     |             |             |

6. Para culminar con el registro presionamos el botón Finalizar y luego aceptar.

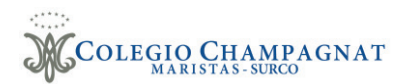

| <b>Q</b> Buscar |                  |                  |         |                       |
|-----------------|------------------|------------------|---------|-----------------------|
| Identificación  | Apellido paterno | Apellido materno | Nombres | Grado cursado         |
| DNI - 78879669  | CADENAS          | CALDAS           | JANET   | Inicial 5 Años ( 2022 |

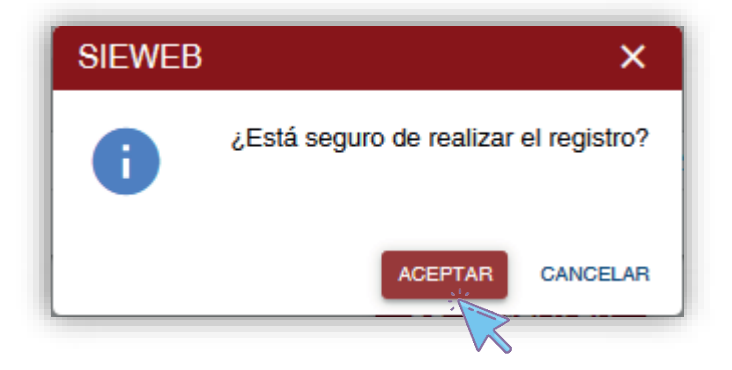

7. Se muestra la siguiente pantalla y a su vez se envía un correo electrónico con dicha información.

| Estimada Familia C<br>Hemos registrado s<br>El detalle de inscrito                             | ADENAS CALDAS.<br>su proceso de inscripción en talleres o<br>ps: | correctamente.          |            |           |
|------------------------------------------------------------------------------------------------|------------------------------------------------------------------|-------------------------|------------|-----------|
| Identificación                                                                                 | Nombre                                                           | Grado oureado           | Reen nado  | Condición |
| Identificación                                                                                 | Nombre                                                           |                         | neep. pago | oondicion |
| DNI - 10203040                                                                                 | CALDAS NUÑEZ, RAQUEL                                             |                         | Madre      | Externo   |
| DNI - 50607080                                                                                 | CADENAS CARDENAS, LUCHO                                          |                         | Padre      | Externo   |
| DNI - 78879669                                                                                 | CADENAS CALDAS, JANET                                            | Inicial 5 Años ( 2022 ) | Padre      | Externo   |
| Sus datos de acces<br>Url: <u>https://champagnat.s</u><br>Usuario: FE000004<br>Clave: uaKpox72 | 80:<br>ieweb.com.pe/sistema/login/                               |                         |            |           |

8. Ahora ingresamos al siguiente link e iniciamos sesión para el registro a los cursos de vacaciones: <u>https://champagnat.sieweb.com.pe/sistema/login/</u>

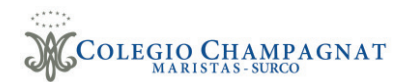

| Usuario         |       |
|-----------------|-------|
| Contraseña      | Ø     |
| INGRESA         | R     |
| Olvidó su contr | aseña |

9. Nos dirigimos al menú "Academias" / Inscripción

| X    |                                   | ≡    | lntranet     | ~  | B<br>Mensajería | denda 🗎 | Britannica | compared to the second second |
|------|-----------------------------------|------|--------------|----|-----------------|---------|------------|----------------------------------------------------------------------------------------------------|
| Coli | EGIO CHAMPAGNAT<br>MARISTAS-SURCO | Cole | egio 'Champa | gn | at'             |         |            |                                                                                                    |
| ¢    | Colegio 'Champagnat'              |      |              |    |                 |         |            |                                                                                                    |
| ♠    | Bienvenida                        |      |              |    |                 |         |            | ¡Bienvenido!                                                                                                    |
| A    | Inicio                            |      |              |    |                 |         |            |                                                                                                    |
|      | Academias                         |      |              |    |                 |         |            |                                                                                                    |
|      |                                   | _    |              |    |                 |         |            |                                                                                                    |

10. Seleccionamos el estudiante, el programa, el curso y agregamos el curso de nuestro interés al carrito de compras.

| nscripciones        |   |                   |                            |                                                 |       |
|---------------------|---|-------------------|----------------------------|-------------------------------------------------|-------|
| rograma<br>Talleres | ~ | Seleccio<br>CADEI | ne Estudiante<br>NAS CALDA | s, JANET                                        |       |
| BASKET              |   | Lista             | ado de Cu                  | irsos                                           |       |
| FUTBOL              |   |                   | Código 🔺                   |                                                 | Curso |
| NATACIÓN            |   |                   | 0017                       | BASKET 6 - 9 AÑOS / 8:30am - 9:45am / Lu - Mi - | Vi    |
| VOLEY               |   |                   | 0020                       | BASKET 6 - 9 AÑOS / 2:30pm - 3:45pm / Ma - Ju - | Vi    |
|                     |   |                   |                            |                                                 |       |

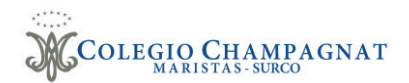

11. Para inscribirnos al curso o los cursos seleccionados vamos al botón:

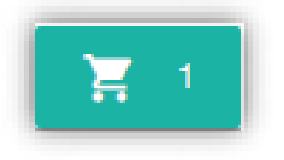

12. Culminamos la inscripción presionando el botón "Grabar".

| Cursos | Agregados                                          |          |       |          |     |          |     |        |             | ×     |
|--------|----------------------------------------------------|----------|-------|----------|-----|----------|-----|--------|-------------|-------|
| Código | Curso                                              | Lu.      | Ma.   | Mi.      | Ju. | Vi.      | Sa. | H. Ini | H. Fin      |       |
| 0017   | BASKET 6 - 9 AÑOS / 8:30am - 9:45am / Lu - Mi - Vi | ×        |       | <b>~</b> |     | <b>~</b> |     | 08:30  | 09:45       | ×     |
|        |                                                    |          |       |          |     |          |     | Mon    | to total: 2 | 200.0 |
|        |                                                    |          |       |          |     |          |     |        |             |       |
|        |                                                    |          |       |          |     |          |     |        |             |       |
|        |                                                    |          |       |          |     |          |     |        |             |       |
|        |                                                    |          |       |          |     |          |     |        |             |       |
|        |                                                    |          |       |          |     |          |     |        |             |       |
|        |                                                    |          |       |          |     |          |     |        |             |       |
|        |                                                    |          |       |          |     |          |     |        |             |       |
|        |                                                    |          |       |          |     |          |     |        |             |       |
|        |                                                    |          |       |          |     |          |     |        |             |       |
|        |                                                    |          |       |          |     |          |     |        |             |       |
|        |                                                    |          |       |          | _   |          |     |        |             |       |
|        | 🔓 Grabar 🛛 🔶 G                                     | ontinuar | Agreg | gando    |     |          |     |        |             |       |

13. Para generar el código CIP de pago efectivo, seleccionamos el curso inscrito y presionamos el botón "Pagar".

| Código | Curso                                                        | Periodo  | Fec.Ins.     | Moneda | Total  |  |
|--------|--------------------------------------------------------------|----------|--------------|--------|--------|--|
| 0017   | BASKET 6 - 9 AÑOS / 8:30am - 9:45am / Lu - Mi - Vi(Verano I) | Verano I | 20/12/2022   | S/     | 200.00 |  |
|        |                                                              |          |              |        |        |  |
|        |                                                              |          |              |        |        |  |
|        |                                                              |          |              |        |        |  |
|        |                                                              |          |              |        |        |  |
|        |                                                              |          |              |        |        |  |
|        |                                                              |          |              |        |        |  |
|        | r⊲ <⊲ Página 1 de 1 ⊨> ⊫r                                    | Mostrand | o 1 - 1 de 1 |        |        |  |
|        |                                                              |          |              |        |        |  |
|        |                                                              |          |              |        |        |  |
|        |                                                              |          |              |        |        |  |
|        |                                                              |          |              |        |        |  |

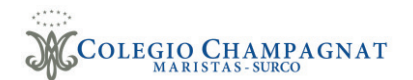

| Pagos por Taller             | ×                      |
|------------------------------|------------------------|
| Confirmar el pago a realizar |                        |
| Curso de verano              | S/ 200.00              |
| Total                        | S/ 200.00              |
|                              |                        |
|                              |                        |
|                              | GENERAR CÓDIGO DE PAGA |

14. Se muestra la modalidad de pago, el código CIP y el monto a pagar del o los cursos inscritos.

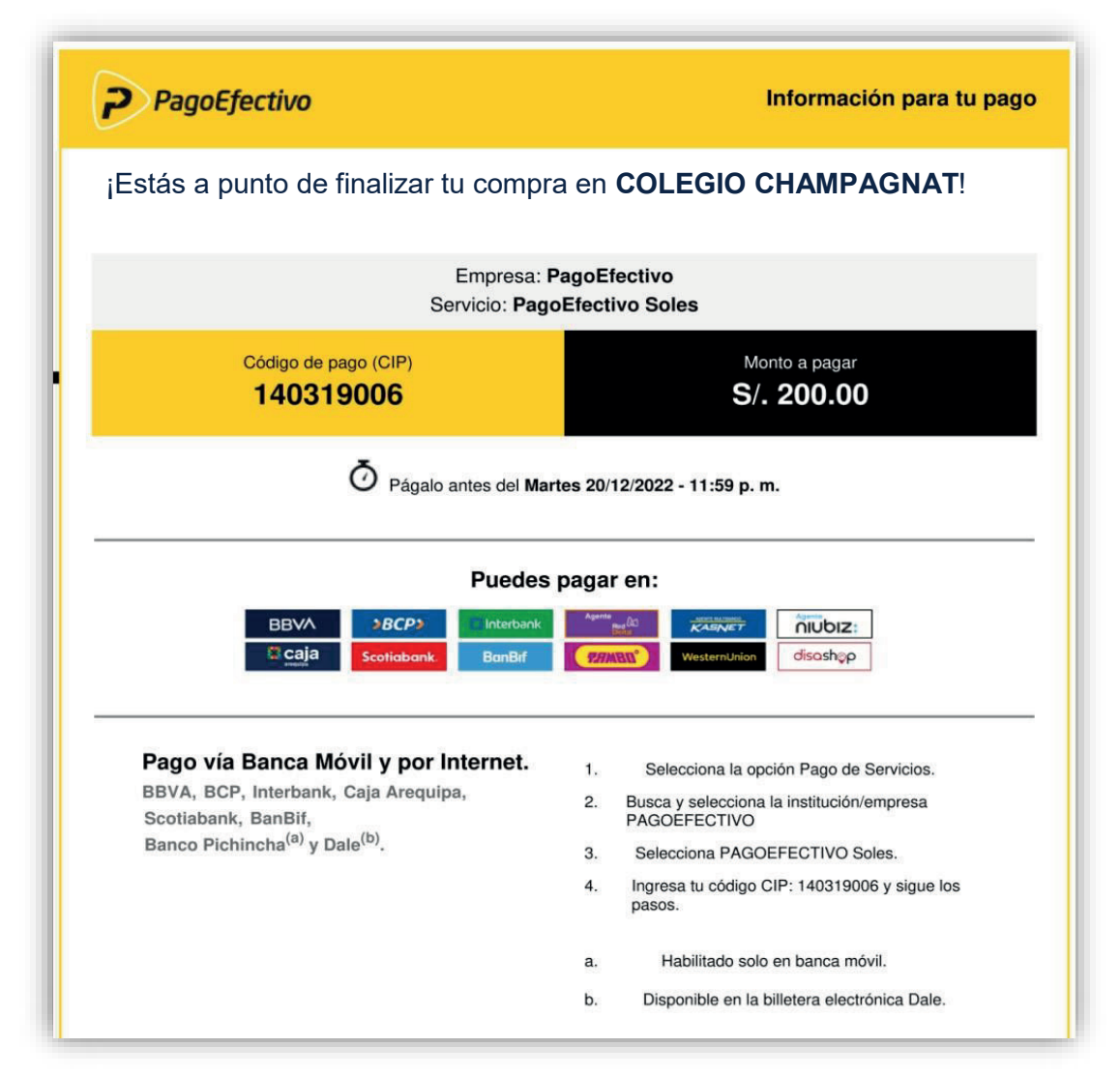